### Once logged into FACTS please select Students from the Main Menu

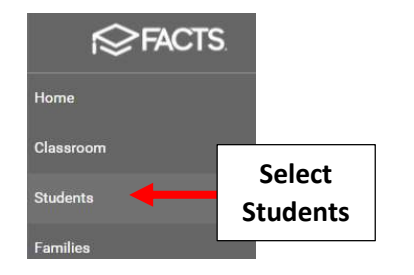

\*\*Please Note: Save Often To \*\* Avoid Loss of Data Entered

## Select Grid Edit

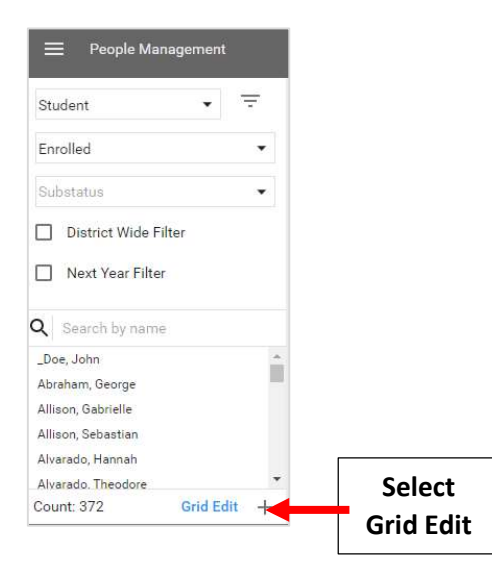

#### Select Add Fields

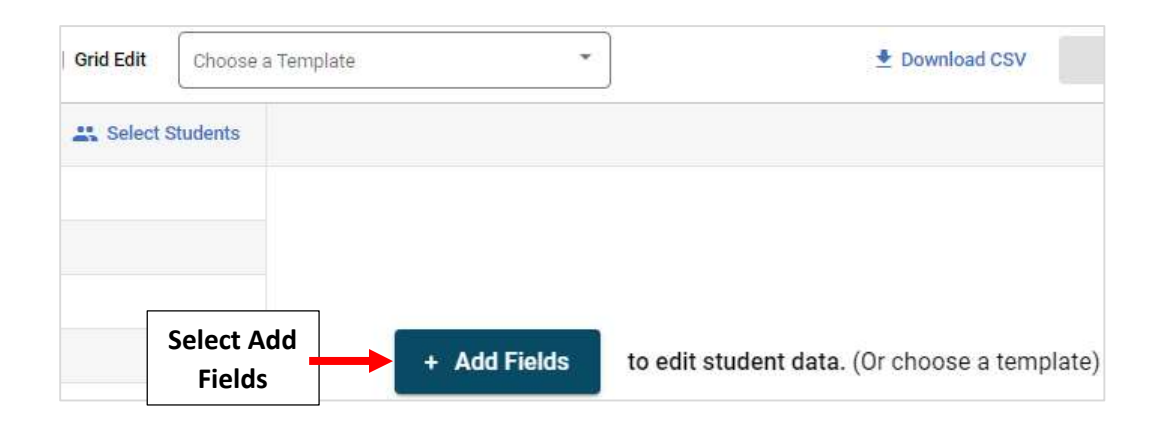

Place a Check in the Fields Denomination, Ethnicity, Gender and Race. Click on the Single Arrow to move field(s) to the Right. Select Add Fields

|                                  | Add Fields                         | 2. Click on the<br>Single Arrow           | ×      |
|----------------------------------|------------------------------------|-------------------------------------------|--------|
| 1. Place a Check<br>in the Field | Available     Denomination     DOB | Selected *     Denomination     Ethnicity | Q      |
|                                  | Drivers License Email #1 Email #2  | Gender     Race                           |        |
|                                  | Ethnicity<br>Records: 112          | Records: 4                                |        |
|                                  |                                    | 3. Select<br>Add Fields                   | Fields |

Selected Fields will display and Missing Data appears Blank. Click in Field to enter Missing Data. Select Save as template. If MultiRacial Select <u>ALL</u> Races that Apply

| ← Back to Students | Grid Edit | Unsaved  | emplate<br>I template |                   | <ul> <li>Save as t</li> </ul> | template     | 2. Select Save as template |
|--------------------|-----------|----------|-----------------------|-------------------|-------------------------------|--------------|----------------------------|
|                    |           |          |                       |                   |                               | 🛨 Download C | SV Save                    |
| Students Name      | K Select  | Students | Race                  | Gender            | Denomination                  | Ethnicity    |                            |
|                    |           | White    |                       | Female            | Unknown                       |              |                            |
|                    |           | White    |                       | Female            | Catholic                      |              | 1. Click in Field to       |
|                    |           | White    |                       | Female            | Catholic                      | Non-Hispanic |                            |
|                    |           | White    |                       | Female            | Catholic                      | Non-Hispanic |                            |
|                    |           | White    |                       | Male              | Catholic                      | Non-Hispanic |                            |
|                    |           | White,   | selection             | Female            | Catholic                      | Non-Hispanic |                            |
|                    |           |          | Asian                 |                   |                               |              |                            |
| ultiRacial Select  | ALL       |          | White                 |                   |                               |              |                            |
|                    |           | -        | Black/African         | American          |                               |              |                            |
|                    |           |          | American India        | an/Native Alaskan |                               |              |                            |

# Enter Template Name as "NCEA 2024" and Select Save to Save your Changes

| Save as Template                                           |                                         | ×           |                                         |
|------------------------------------------------------------|-----------------------------------------|-------------|-----------------------------------------|
| * indicates required field<br>Template Name *<br>NCEA 2024 | 1. Enter Name for<br>Template NCEA 2024 |             |                                         |
|                                                            |                                         | Cancel Save | 2. Select Save to<br>Save your Template |

If you need to make Changes to your Data, Select the "Choose a Template" Dropdown in the Main Grid Edit Menu

| Grid Edit | Choose a T | emplate      | Select Choose a<br>Template Dropdown         |
|-----------|------------|--------------|----------------------------------------------|
| Select :  | Students   | + Add Fields | to edit student data. (Or choose a template) |
|           |            |              |                                              |

#### Select your NCEA 2024 Template

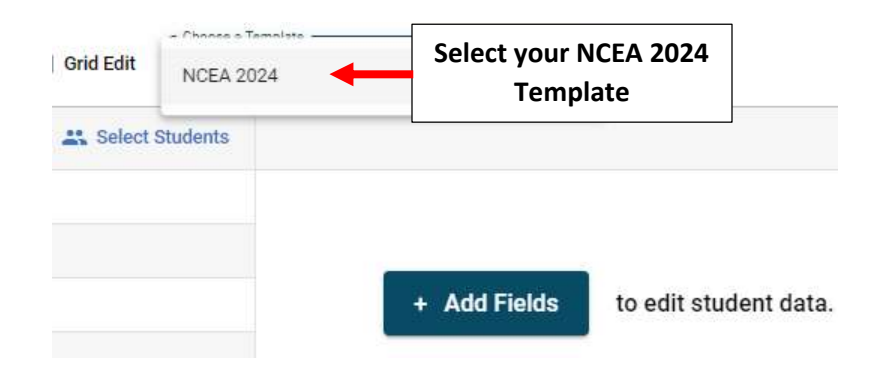